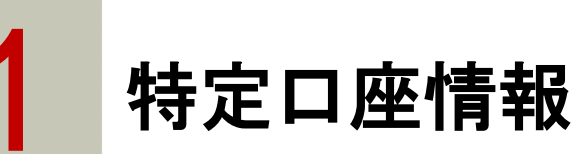

### ▶▶▶ 1.1 特定口座情報

特定口座をご開設済みのお客さまのみご確認いただけます。

## ▲▲▲▲ 1.2 特定口座情報を確認する方法

1 上部に配置されている口座情報メニューよりご確認いただけます。

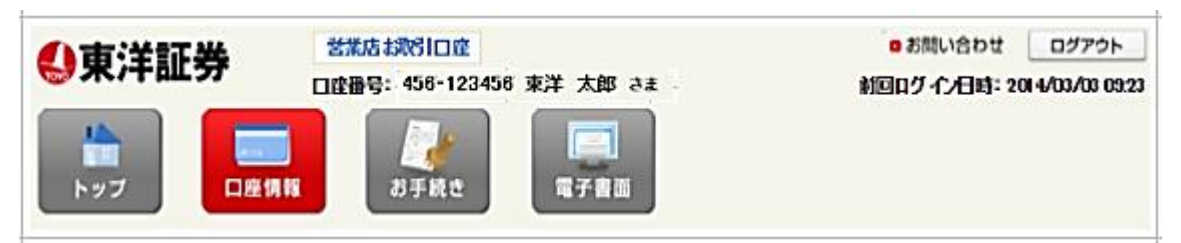

2 左側に配置されている「特定口座情報」をクリックするとお取引履歴検索画面が表示されます。

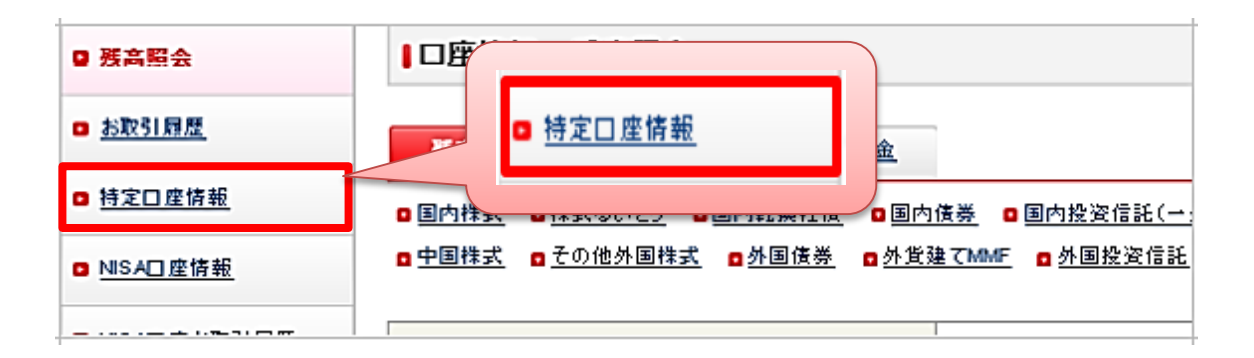

#### 直接、特定口座情報画面を表示するには・・・ トップページに表示されているダイレクトメニューからも表示できます。 calum 🖸 🗋 座情報 残高照会 お取引履歴 特定口座履歴 NISA口座情報 NISA口座お取引履歴 🛯 電子交付 外貨建てMM F 契約・目論見書 未読分 履歴検索 投資信託目論見書 新規募集ファンド ◘ 投資情報 ■ お手続き ログインバスワード Fund Station マーケット情報 ご登録内容照会・変更 恋更

### ▶▶▶ 1.3 月次明細と日次明細とは

下記の2種類によりご確認いただくことができます。

| 月次明細 | 月単位での損益状況を確認することができます。            |
|------|-----------------------------------|
| 日次明細 | 日単位での損益状況を確認することができます。(銘柄ごとの損益状況) |

▶▶▶ 1.4 特定口座 譲渡履歴を確認する

下記画面は、譲渡履歴情報 月次明細を確認することができます。

| ● 南洋部業              | 営業店お取らい               | Ê                 | ■ お問い合                           | わせ ログアウト             |
|---------------------|-----------------------|-------------------|----------------------------------|----------------------|
| ⊚米/十直分              | 口座番号: 456・12          | 23456 東洋 太郎 さま    | 間ログイン日                           | 時: 201 4/02/28 13:16 |
|                     | <b>二</b><br>A112 お手紙: | 2 <b>2</b> 780    |                                  |                      |
| • <u>Maisa</u>      | ■□座情報 - 特定            | コ座情報 譲渡履歴(月次) -   |                                  |                      |
| · <u>お取引展歴</u>      | MARK                  | 配当等局度             |                                  |                      |
| ◎ 特定口座情報            | お客たまの醸造同度(あ           | 3次)は下記のとおりです。     |                                  |                      |
| ■ <u>NSA口座情報</u>    | 譲渡履歴(日次)をご覧           | になる場合は、ご覧になりたい月の「 | 年/月」をクリックしてください。                 |                      |
| • <u>NSA口座お取引用度</u> | 対象年: 2013年 ▼          | 枝索                |                                  |                      |
| ■操作方法の              | 受渡年月                  | 譲渡援益額( <b>円</b> ) | 源泉数収額(円)                         | 還付額(円)               |
| 7=171/4256          | 2013/01               | 80,211            | 8,138                            | 0                    |
|                     | 2013/02               | -                 | -                                | -                    |
| INDEXA              | 2013/03               | 71,298            | 7,233                            | 0                    |
|                     | 2013/04               | 145,372           | 21,621                           | 6,874                |
|                     | 2013/05               | -                 | -                                | -                    |
|                     | 2013/06               | -                 | -                                | -                    |
| マイナンバーの             | 2013/07               | -                 | -                                | -                    |
|                     | 2013/08               | -                 | -                                | -                    |
| 金融所得課税 🎧            | 2013/09               | -                 | -                                | -                    |
| 一体化                 | 2013/10               | -                 | -                                | -                    |
|                     | 2013/11               | -                 | -                                | -                    |
|                     | 2013/12               | -                 | -                                | -                    |
|                     | 合計                    | 296,881           | 36,992                           | 6,874                |
|                     |                       |                   | <ul> <li> <u>持定口</u> </li> </ul> | 座頭連提益(日次明語)人         |
|                     |                       |                   |                                  |                      |
|                     |                       |                   |                                  | ■ ページの先頭へ戻る          |

過去5年間の特定口座のお取引状況を確認することができます。 対象年をプルダウンにて指定し、「検索」をクリックすると明細が表示されます。 ▶ 受渡年月欄の「年月」をクリックすると日次明細が表示されます。

ー覧表の右下に配置されている「特定口座譲渡損益(日次明細)へ」をクリックすると当月の日 次明細が表示されます。

| ●□座情報 - 特定                | 11 座情報 譲渡履歴(月次)・                   | -                  |                       |
|---------------------------|------------------------------------|--------------------|-----------------------|
| 議進國歷                      | 配当等履歴                              |                    |                       |
| お客さまの譲渡履歴(<br>譲渡履歴(日次)をご! | 月次)は下記のとおりです。<br>覧になる場合は、ご覧になりたい月0 | D「年/月」をクリックしてください。 |                       |
| 対象年: 2013年 ▼              | 検索                                 |                    |                       |
| 受渡年月                      | 譲渡損益額(円)                           | 源泉徴収額(円)           | 還付額(円)                |
| <u>2013/01</u>            | 80,211                             | 8,138              | 0                     |
| 2013/02                   | -                                  | -                  |                       |
| <u>2013/03</u>            | 71,298                             | 7,233              | 0                     |
| <u>2013/04</u>            | 1 45,372                           | 21,621             | 6,874                 |
| 2013/05                   | -                                  | -                  | -                     |
| 2013/06                   | -                                  | -                  | -                     |
| 2013/07                   | -                                  | -                  | _                     |
| 2013/08                   | -                                  | -                  | _                     |
| 2013/09                   | -                                  | -                  | -                     |
| 2013/10                   | -                                  | -                  | -                     |
| 2013/11                   | -                                  | -                  | -                     |
| 2013/12                   | -                                  | -                  | -                     |
| 合計                        | 296,881                            | 36,992             | 6,874                 |
|                           |                                    | □ <u>特定</u> [      | ] <u>座譲渡損益(日次明細)∧</u> |
|                           |                                    |                    |                       |
| ↓ _                       |                                    |                    |                       |

#### 譲渡履歴旧次)

#### 1-6件目表示/総数:6件中

| 受渡日      | 約定日      | 取引 | 銘柄名    | 数重  | 譲渡金額    | 譲渡損益額   |
|----------|----------|----|--------|-----|---------|---------|
| 13/04/01 | 13/03/27 | 売却 | グリー    | 300 | 356,466 | -67,734 |
| 13/04/03 | 13/03/29 | 売却 | ソフトバンク | 100 | 430,999 | 49,099  |
| 13/04/08 | 13/04/03 | 売却 | いうみ    | 100 | 344,504 | 30,904  |
| 13/04/08 | 13/04/03 | 売却 | トーセイ   | 4   | 454,724 | 33,1 44 |
| 13/04/10 | 13/04/05 | 売却 | 全国保証   | 200 | 703,834 | 50,234  |
| 13/04/10 | 13/04/05 | 売却 | Eff    | 30  | 470,295 | 49,725  |

1-6件目表示/総数:6件中

# ▶▶▶ 1.5 特定口座情報 配当金等履歴を確認する

▶「配当金等履歴」タブをクリックすると配当金等履歴情報月次明細が表示されます。

| 讓渡履歴                | 目的               | 等履歴                      |                              |               |                       |
|---------------------|------------------|--------------------------|------------------------------|---------------|-----------------------|
|                     |                  |                          |                              |               |                       |
| 《東洋証券               | 営業店              | お取らし度                    |                              | 0             | お問い合わせ ログアウト          |
|                     | 口度番号             | - 456-123456 東洋          | ま5 職太 1                      | #GD           | グイン日時:2014/02/2813:16 |
|                     | 17.192           |                          | 電子書面                         |               |                       |
| • 利志記会              | □ 座情報            | - 特定口座情報                 | 配当金等履歴(月次                    | )-            |                       |
| • <u>お取引用度</u>      | 波波展展             | 配当等原                     | 1.E                          |               |                       |
| ◎ 特定口腔情報            |                  | 승규 바내는 눈에 눈을 들었네요?       |                              | いけてにつかしませいスナ  |                       |
| ■ <u>NSA口座情報</u>    | おささまの月<br>記当金等帰歴 | を口座におりつ記当当<br>(日次)の詳細をご覧 | E*分配金号の構造C月次<br>になる場合は、ご覧になり | りない月の「年/月」をクリ | ックしてください。             |
| • <u>NSA口座お取引風歴</u> | 対段年: 201:        | 3年 ▼ 枝索                  |                              |               |                       |
| ■操作方法の              | ~0               | 特定口座                     | 特定口度配当                       | 等通算対象         | 特定口度配当等通算外            |
| 7=17/12:55          | 半月               | 譲渡録益(円)                  | 配当所得额(円)                     | 派泉徽収額(円)      | 配当所得额(円)              |
|                     | <u>2013/01</u>   | 80,211                   | -                            | -             | -                     |
|                     | 2013/02          | -                        | -                            | -             | -                     |
| n - 21=7.           | 2013/03          | 71,298                   | 828                          | 83            | -                     |
| NISA 🧐              | 2013/04          | 145,372                  | -                            | -             | -                     |
|                     | 2013/05          | -                        | -                            | -             | -                     |
| マイナンバー・             | 2013/06          | -                        | -                            | -             | -                     |
| 24                  | 2013/07          | -                        | -                            | -             | -                     |
| 金融所得課税              | 2013/08          | -                        | -                            | -             | -                     |
| -1410 11            | 2013/09          | -                        | -                            | -             | -                     |
|                     | 2013/10          | -                        | -                            | -             | -                     |
|                     | 2013/11          | -                        | -                            | -             | -                     |
|                     | 2013/12          | -                        | -                            | -             | -                     |
|                     | 61               | 296,881                  | 828                          | 83            | -                     |
|                     | 特定口度的            | 当受入遗付额                   |                              |               | о <del>гл</del>       |

過去3年間の特定口座のお取引状況を確認することができます。 対象年をプルダウンにて指定し、「検索」をクリックすると表示されます。 ▶ 受渡年月欄の「年月」をクリックすると日次明細が表示されます。

| ■ □ 理情報<br>譲渡履歴<br>お客さまの特<br>配当金等履歴 | - 特定口座情報<br>配当等限<br>定口座における配当る<br>配合次)の詳細をご覧 | 配当金等履歴(月次<br>歴<br>記・分配金等の履歴(月か<br>になる場合は、ご覧にな | ) -<br>こ)は下記のとおりです。<br>りたい月の「年/月」をクリ | リックしてください。             |  |
|-------------------------------------|----------------------------------------------|-----------------------------------------------|--------------------------------------|------------------------|--|
| 对我年: 201                            | 3年 • 候案                                      |                                               |                                      |                        |  |
| 年月                                  | 特定日座<br>譲渡損益(円)                              | 特定口座配当                                        |                                      | 特定口座配当等通算外<br>配当所得麵(円) |  |
| 0010 (01                            |                                              | 配当所得額円)                                       | 源泉敏收額時)                              |                        |  |
| 2013/01                             | 80,211                                       | -                                             | -                                    |                        |  |
| 2013/02                             | -                                            | -                                             | -                                    | -                      |  |
| 2013703                             | /1,298                                       | 828                                           | 83                                   | -                      |  |
| 2013/04                             | 140,372                                      | -                                             | -                                    | -                      |  |
| 2013/05                             | _                                            | -                                             |                                      | -                      |  |
| 2013/00                             | _                                            | -                                             | -                                    | -                      |  |
| 2013/0/                             | _                                            | -                                             | _                                    | -                      |  |
| 2013/08                             | _                                            | -                                             |                                      |                        |  |
| 2013/08                             |                                              |                                               |                                      |                        |  |
| 2013/10                             |                                              |                                               |                                      |                        |  |
| 2013/11                             |                                              |                                               |                                      |                        |  |
|                                     | 296,881                                      | 828                                           | 83                                   | _                      |  |
| 特定1)座配当受入還付額 0円                     |                                              |                                               |                                      |                        |  |

| -1件目表示/   | 総数:1件中        |          |     |      |           |       |           |
|-----------|---------------|----------|-----|------|-----------|-------|-----------|
| 口座<br>入金日 | 支払日/<br>支払確定日 | 通算<br>区分 | 銘柄名 | 配当金等 | 元本<br>払戻金 | 源泉徵収額 | 税引後<br>金額 |
| 13/03/14  | 13/03/05      | あり       | ビザ  | 828  | 0         | 83    | 745       |